## ای باد iPad : مقدمة للأهل

# THE SCHOOL DISTRICT OF

### <u>ما هو iPad ؟</u>

🗯 iPad

iPad هو جهاز لوحي محمول يسمح لك باستخدام متصفح الإنترنت Safari للوصول إلى أي شيء على الموقع الالكتروني. بمجرد توصيل جهاز iPad بالإنترنت ، ستتمكن من البدء! هناك نماذج مختلفة من أجهزة iPad وللتعرف على إصدار iPad الخاص بك ، يرجى زيارة هذا الرابط.

#### كيفية الوصول إلى WiFi على جهاز iPad

الخطوة 1 → قم بتشغيل iPad بالضغط على زر الطاقة في الجزء العلوي الأيمن من .iPad يجب أن تبدأ من الشاشة الرئيسية. اضغط على أيقونة الإعدادات.

02 PM Wed Apr

- الخطوة 2 → اضغط على WiFi
- الخطوة 3 → حدد موقع WiFi المنزل
  - الخطوة 4 → اختر WiFi المنزل

- الخطوة 5 → أدخل كلمة مرور WiFi المنزلية.
- الخطوة 6 ح اضغط على زر الصفحة الرئيسية للعودة إلى الشاشة الرئيسية

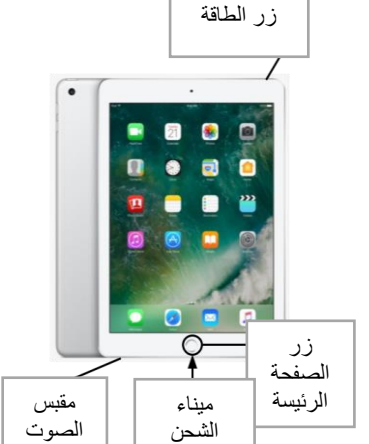

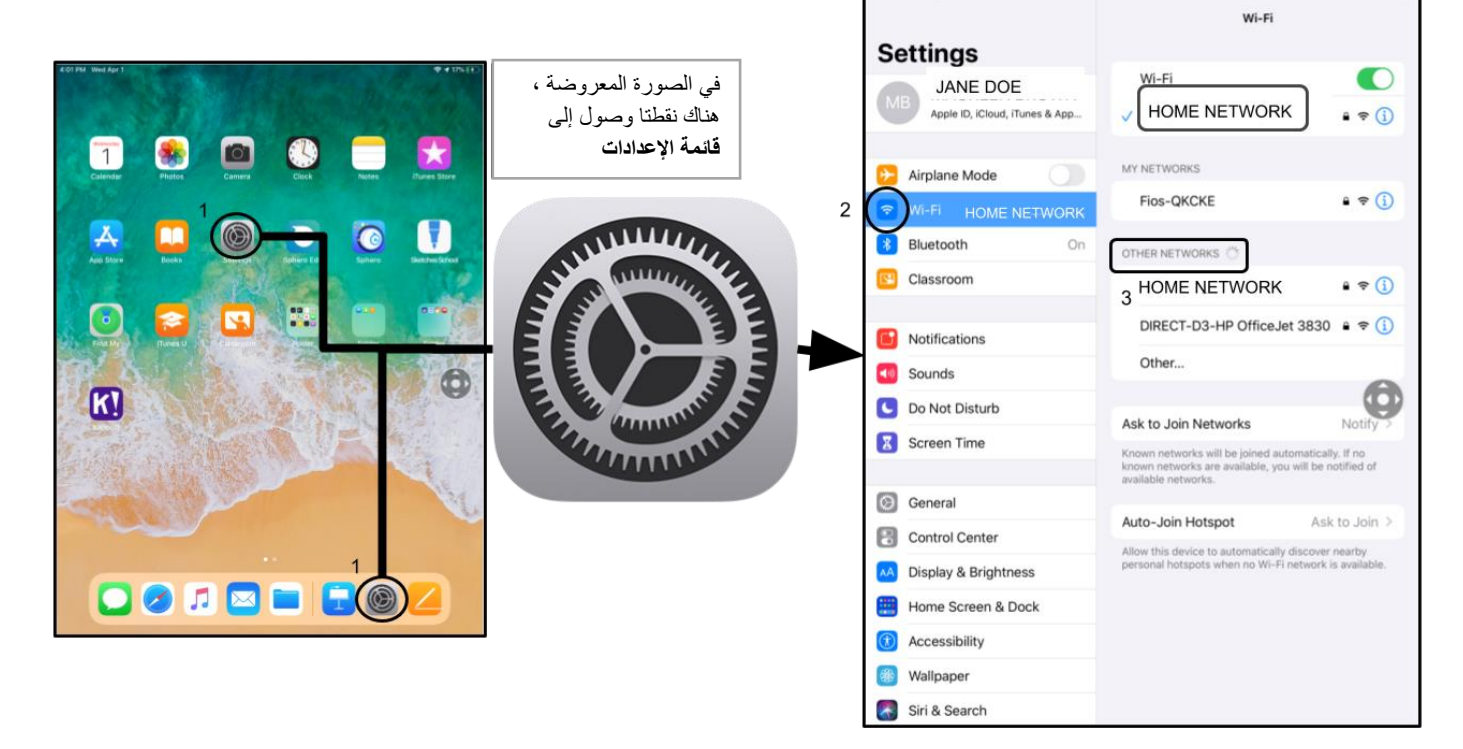

ملحوظة إضافية → إذا تلقيت خطأ اتصال لاسلكي wireless connection error ، يرجى التأكد من اختيار الشبكة المنزلية الخاصة بك. ملحوظة إضافية → إذا كنت بحاجة إلى دعم إضافي ، يرجى زيارة موقع Apple الإلكتروني.

#### تسجيل الدخول إلى StudentNet

استخدم الرقم التعريفي للطالب وكلمة المرور للوصول إلى بوابة StudentNe

tالخاصة بك

| <b>A</b>                                                 | This sign-in service is hosted by sso.                                                                                                 |
|----------------------------------------------------------|----------------------------------------------------------------------------------------------------|
| الخطوة 1 → اضغط على أيقونة تسجيل الدخولSDP               | Enter your Username<br>and Password                                                                                                    |
|                                                          | Username:                                                                                                    |
| ا <b>لخطوة 2</b> $ ightarrow$ أدخل اسم المستخدم الخاص بك | Password:                                                                                                    |
| (الرقم التعريفي للطالب/#Student ID)                      | Forgot your password?                                                                                                    |
|                                                          | LOGIN                                                                                                    |
| ا <b>لخطوة 3</b> → أدخل كلمة مرور مدرستك                 | For security reasons, please log out and exit your web<br>browser when you are done accessing services that require<br>authentication! |
| ا <b>لخطوة 4 →</b> انقر على"Login                        | Google Apps                                                                                                    |
|                                                          | ¢ Back                                                                                                    |
|                                                          |                                                                                                    |

#### الوصول إلى الموارد و Google Classroom في Infinite Campus

بمجرد تسجيل الدخول ، حدد "مركز الرسائل" "Message Center" من القائمة على الجانب الأيسر من الشاشة. من هنا ، سنتمكن من الوصول إلى لوحة تشغيل الطلاب G Suite مثل Drive ، والتطبيقات ، والكتب المدرسية عبر الإنترنت ، وتطبيقات G Suite مثل Drive ، والمستندات ، ومحمة تشغيل الطلاب G Suite يالإضافة إلى التدخلات المدرسية عبر الإنترنت ( iReady ، Lexia ، إلخ).

|        |                                       |                                                          |          | #P ;                                       |
|--------|---------------------------------------|----------------------------------------------------------|----------|--------------------------------------------|
|        | 🖶 Student 🝷                           | Message Center                                           |          | 1                                          |
| 4      | Today<br>Weekly Overview              | Announcements Inbox                                      |          | قائمة المستخدم<br>والإشعار ات              |
| ومات   |                                       | District Announcement                                    |          |                                            |
| الطالب |                                       | Click on any icon to open an application (STUDENTS ONLY) |          | من مركز الرسائل<br>Massage Center          |
|        |                                       |                                                          | NAVIANCE | ، يمكن للطلاب الوصول                       |
|        | Responsive Schedule<br>Message Center | My Account Surveys School Selection StudentNet           | Naviance | الی ملصلہ الإطرق<br>Launchpad              |
|        | More                                  |                                                          | Hatt     | والنطبيفات والكتب<br>المدرسية عبر الإنترنت |
|        |                                       | Achieve3000 C8 Activate Edgenuity HMH Ed                 | My HRW   | وتطبيقات G Suite .                         |

ملحوظة إضافية - إذا طُلب منك إدخال رمز مرور على جهاز iPad المملوك للمنطقة التعليمية هذا ، يُرجى إدخال "0000" فقط.

#### الوصول إلى تطبيقات إضافية على أجهزة iPad

يحتوي جهاز iPad هذا على تطبيقات إضافية مثبتة عليه. لاستخدام أي من التطبيقات ، ما عليك سوى النقر عليها. عند الانتهاء من تطبيق ، اضغط على زر الصفحة الرئيسية وارجع إلى الشاشة الرئيسية.

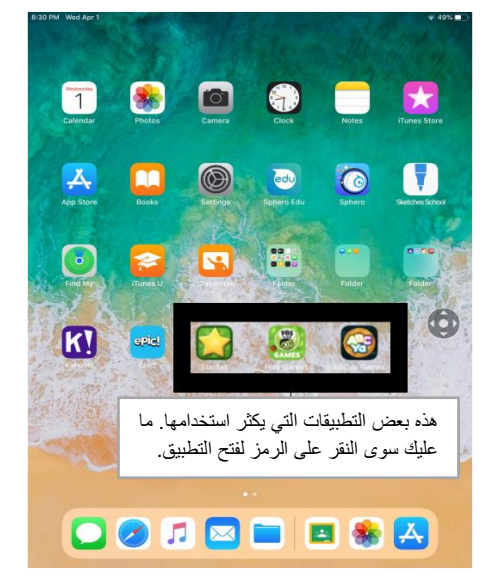

Parent Student Stepper for District iPads (Arabic)

Translation & Interpretation Center (4/2020)